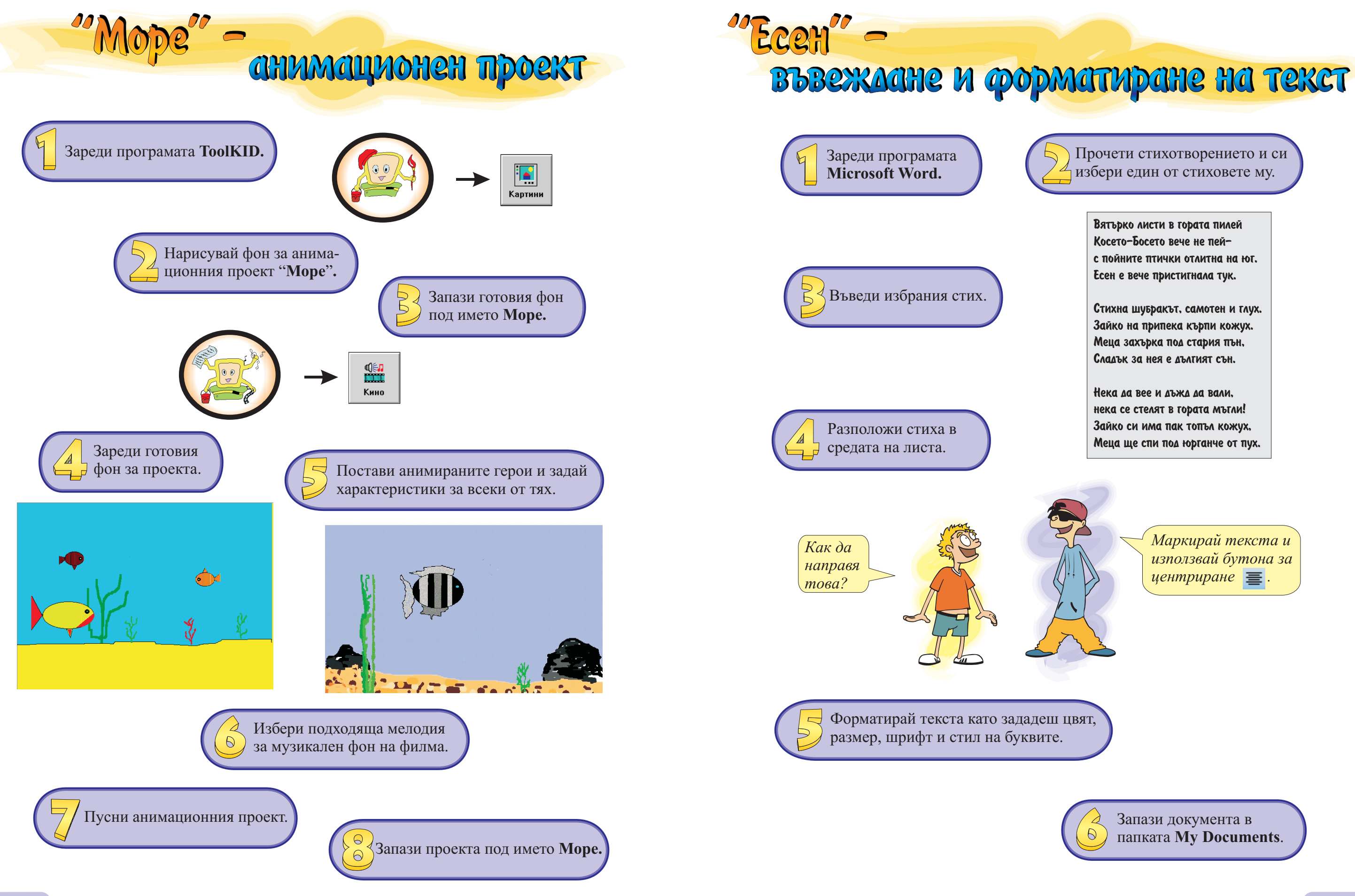

Прочети стихотворението и си избери един от стиховете му.

Вятърко листи в гората пилей Косето-Босето вече не пейс пойните птички отлитна на юг. Есен е вече пристигнала тук.

Стихна шубракът, самотен и глух. Зайко на припека кърпи кожух. Меца захърка под стария пън. Сладък за нея е дългият сън.

Нека да вее и дъжд да вали, нека се стелят в гората мъгли! Зайко си има пак топъл кожух. Меца ще спи под юрганче от пух.

> Маркирай текста и използвай бутона за центриране 📃 .

Запази документа в папката My Documents.

7